## **STEPS FOR INSTANT PURCHASING EQUIS EXCLUSIVE LEADS** (DIRECT MAIL A, IVR A, AND INCOMPLETE IVR) (1/3)

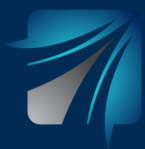

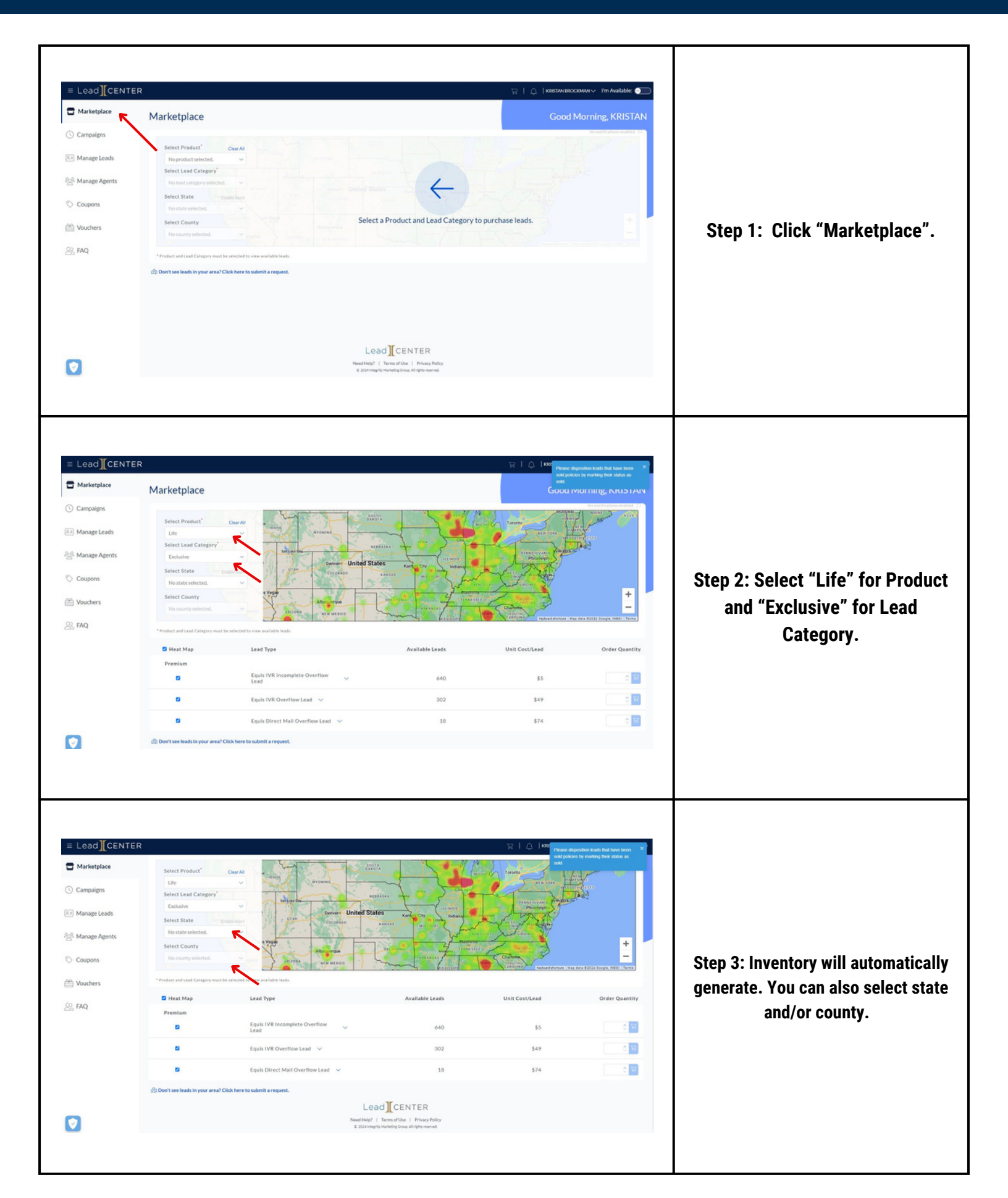

## **STEPS FOR INSTANT PURCHASING EQUIS EXCLUSIVE LEADS** (DIRECT MAIL A, IVR A, AND INCOMPLETE IVR) (2/3)

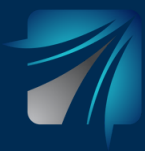

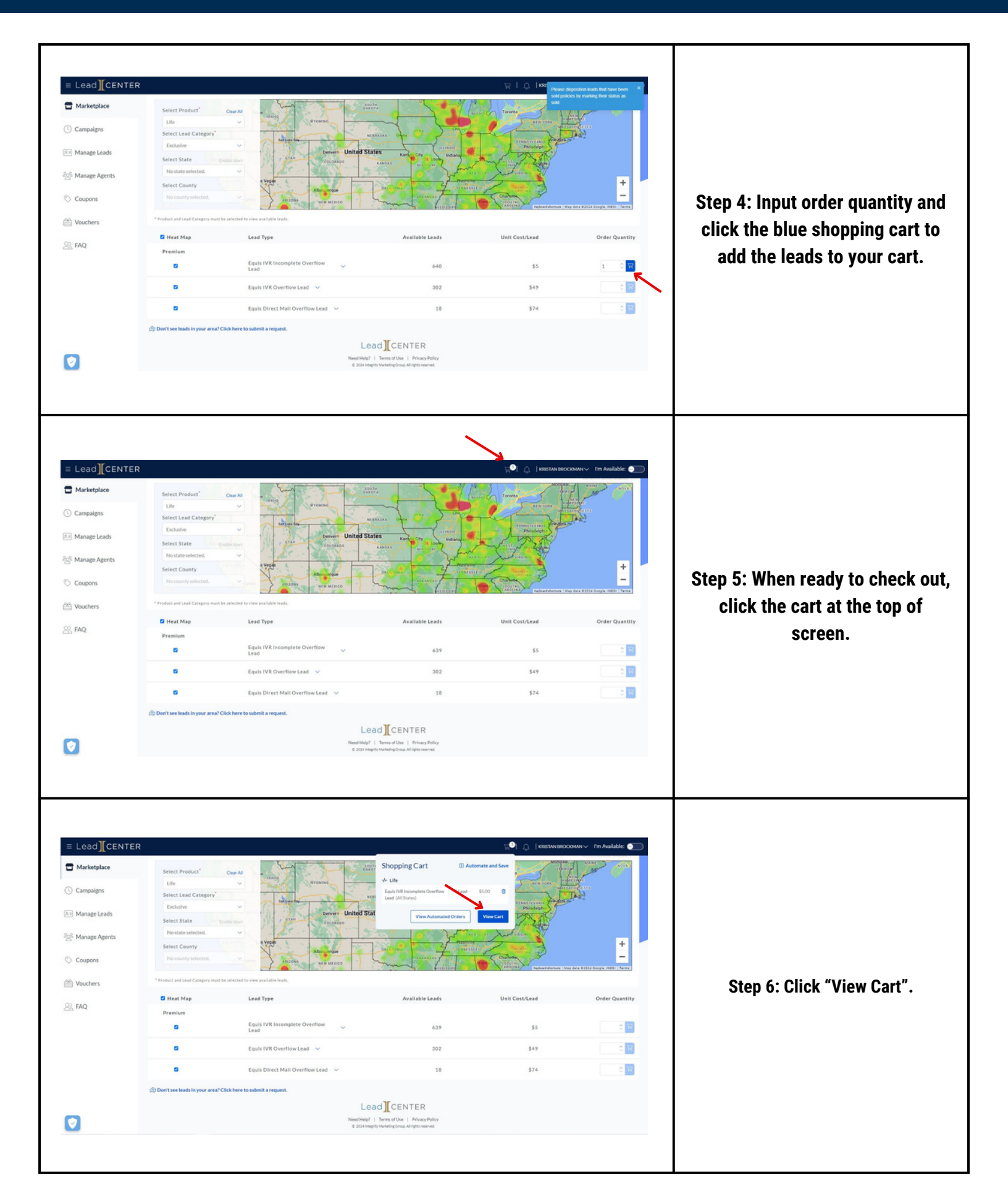

## STEPS FOR INSTANT PURCHASING EQUIS EXCLUSIVE LEADS (DIRECT MAIL A, IVR A, AND INCOMPLETE IVR) (3/3)

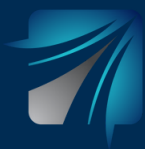

| Lead CENTE Lead CENTE Lead CENTE Lead CENTE Campaigns Campaigns Manage Leads Coupons Coupons Vouchers Coupons Lad FAQ | R  Tetration / Shapping Cart  S  Shapping Cart  Eads Type  Eads Type  Eads Type  Add a corgon or vourther code  - Parthees of Dis Last appear on your statement as "LeadCDATERUBLeads                                                                                                    | Unit Cost/Lead<br>\$3.00                                                                                      | Corder Quantity<br>3 0<br>Subteat<br>Subteat<br>Service Fee<br>Total                                                | 25000 V Fm Available:  Concentration and Store Price 55.00 \$5.15 \$5.15 | Step 7: Review your order and<br>then click "Checkout".                                                                                                    |
|----------------------------------------------------------------------------------------------------|----------------------------------------------------------------------------------------------------|----------------------------------------------------------------------------------------------------|----------------------------------------------------------------------------------------------------|--------------------------------------------------------------------------|----------------------------------------------------------------------------------------------------|
| ۵                                                                                                    |                                                                                                    | Lead CENTER<br>Need Higt: 1 Series at Use 1 Phace Pallor<br># 2004 monthly Needing Group, Af Africe Needed    |                                                                                                    |                                                                          |                                                                                                    |
| Lead     Marketplace     Campaigns   Manage Leads   Manage Agents   Mounders   Vouchers   Apple   FAQ                 | Participants / Shapping Carl / Checkaud            Image: State of the Checkaud         Image: State of the Checkaud           Image: State of the Checkaud         Image: State of the Checkaud    Particular State of the Leads agreent on your statement on "AssECENTER Life Leads  Particular State of the Leads agreent on your statement on "AssECENTER Life Leads  Particular State of the Leads agreent on your statement on "AssECENTER Life Leads  Particular State of the Leads agreent on your statement on "AssECENTER Life Leads  Particular State of the Leads agreent on your statement on "AssECENTER Life Life Life Life Life Life Life Life | antificant Order Quantify<br>5.50 1<br>Sobolat<br>Service For<br>Total                                        | E Grave Cart     III Anter       Prix     Prix       15:00     Prix       55:00     S5:00       55:01     III Anter | CRANIV Prin Available:                                                   | Step 8: If using a credit card,<br>make sure the correct card is on<br>file. Click "Purchase". Leads<br>will then be uploaded into<br>"Manage Leads".                                                                                                    |
| E Lead CENTE<br>Marketplace<br>C Campaigns<br>Manage Leads<br>Manage Agents<br>Coupons<br>Coupons<br>Wouchers<br>RAQ  | Parteristics / Should Carl / Oneshout  Control of Checkout  Lead Type Unit  Control of Should be United Should be  "Partheses of Unit Leads appear on your statement is "LeadCINTERURE Leads "Partheses of Unit Leads appear on your statement is "LeadCINTERURE Leads                                                                                                    | est/Lead Order Quantity<br>5:00 1<br>Sobtrail<br>Sorvice Fre<br>Total<br>************************************ | Store     Restruction       Image: Store     Image: Store       Store     Store         Store     Description       | 2000 V Tra Available: C                                                  | Step 9: If using LeadCENTER cash,<br>select the box beside "Use<br>LeadCENTER Cash". It is very<br>important that you put the amount<br>in the box. The system will not use<br>LeadCENTER cash, unless the<br>amount is in the box. Once you are<br>ready, click "Purchase". Leads will<br>then be uploaded into "Manage<br>Leads". |